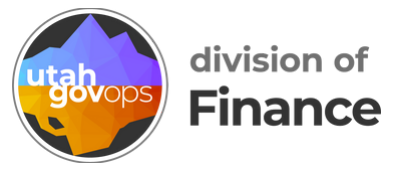

# How to itemize Utah sales tax in Concur

Agencies can get a refund from the Utah State Tax Commission for Utah sales tax **paid by the state**. For example, if you were charged Utah sales tax when buying something with your p-card, your agency could request a refund for that sales tax.

If your agency wants to request a sales tax refund, you need itemize Utah sales tax and assign it to the right object code so it's recorded correctly in the state's accounting software.

See <u>page 5</u> for how to itemize Utah sales tax in a p-card reconciliation.

### How to itemize Utah sales tax in a reimbursement request

If you traveled in Utah and paid with your p-card, you can itemize the sales tax in your reimbursement request. In this example, we'll itemize the sales tax for a lodging expense.

In the data entry screen for the lodging expense, click the **Itemizations** tab.

| SAP Concur 🖸 Expense 👻                                                                                                    |                                                                                                    |
|----------------------------------------------------------------------------------------------------|----------------------------------------------------------------------------------------------------|
| Manage Expense         Card Transactions         Cash Advances         Process Reports           Lodging Reimbursement \$200.00         12/27/2023         Allegro Resorts           Details         Itemizations         Amount | Itemizations                                                                                                    |
| \$200.00     \$0.00       New Itemization       Expense Type *       Lodging Reimbursement       Entry Type:       Recurring Itemization       1225/2023 - 1272                                                                  | \$200.00<br>• Required field<br>7/2023 (Nights: 2)                                                                                                    |
| Voor noen toom rate vest:                                                                                                    | Not the Same         Add Receipt           Tax 3 (per night)         Click to upload or drag and drop files to upload a new receipt.           Valid file types for upload are rang, jeg, jegg, .pdf, .tf or .ttf.           Add Tax Fields |

In the **Room Tax (per night)** field, enter the amount of the sales tax. In this example we'll enter **20.00**.

| Details                   | Itemizations         |                             |                   |
|---------------------------|----------------------|-----------------------------|-------------------|
| Amount<br>\$200.00        | Itemized<br>\$0.00   | 8 Re<br>\$200               | maining<br>0.00   |
| New Itemization           |                      |                             |                   |
| Expense Type *            |                      |                             | * Required fie    |
| Lodging Reimbursemen      | t                    |                             | ×                 |
| Entry Type:               |                      |                             |                   |
| Recurring Itemization     |                      | ✓ 12/25/2023 - 12/27/2023 ( | Nights: 2)        |
| Your hotel room rate was: |                      |                             |                   |
| The S                     | iame Every Night     |                             | Not the Same      |
| Room Rate (per night)*    | Room Tax (per night) | Tax 2 (per night)           | Tax 3 (per night) |
| 90.00                     | 20.00                |                             |                   |
| (4                        |                      |                             | Add Tay Field     |

If your room rates were different each night, you'll select **Not the Same**. You'll see multiple Room Tax fields. Enter the total amount of sales tax in the first **Room Tax** field.

| Expense Type *      |              |          |                             |               |    |
|---------------------|--------------|----------|-----------------------------|---------------|----|
| Lodging Reimb       | bursement    |          |                             | × ·           | ~  |
| Entry Type:         |              |          |                             |               |    |
| Recurring Item      | nization     | ✓ :      | 2/25/2023 - 12/27/2023 (Nig | hts: 2)       |    |
| Your hotel room rat | te was:      |          |                             |               |    |
|                     | The Same Eve | ry Night |                             | Not the Same  | )  |
| Date R              | Room Rate*   | Room Tax | Tax 2                       | Tax 3         |    |
| 12/25/2023          |              | 20.00    |                             |               |    |
| 12/26/2023          |              |          |                             |               |    |
| (Amounts in US      | D)           |          |                             | Add Tax Field | ds |

Now the Itemizations tab shows the sales tax as separate line items labeled **Hotel Tax**. Select these **Hotel Tax** expenses.

| D                 | etails         | Itemizations |                       |             |          |
|-------------------|----------------|--------------|-----------------------|-------------|----------|
| Amount<br>\$200.0 | 00             | ltı<br>S     | 200.00 HC             | tel Tax     | Receipt  |
| Creat             | te Itemization | Edit Delete  | Copy Allocate         |             |          |
|                   | Alerts         | Date 11      | Expense Type /        | Requested 1 |          |
| 0                 | 0              | 12/25/2023   | Lodging Remoursement  | \$90.00     |          |
|                   |                | 12/25/2023   | Hotel Tax             | \$10.00     |          |
|                   | 0              | 12/26/2023   | Lodging Reimbursement | \$90.00     |          |
|                   |                |              |                       | #10.00      | <u>T</u> |

| ]                    | \$200.0 | 0          | \$200            | .00                   | \$0.00      |
|----------------------|---------|------------|------------------|-----------------------|-------------|
|                      | Create  | Itemizatio | Edit Delete Copy | Allocate              |             |
| Click the blue       |         | Alerts↓↑   | Date↑≞           | Expense Type↓↑        | Requested↓↑ |
| button <b>Edit</b> . |         | 8          | 12/25/2023       | Lodging Reimbursement | \$90.00     |
|                      |         |            | 12/25/2023       | Hotel Tax             | \$10.00     |
|                      |         | 8          | 12/26/2023       | Lodging Reimbursement | \$90.00     |

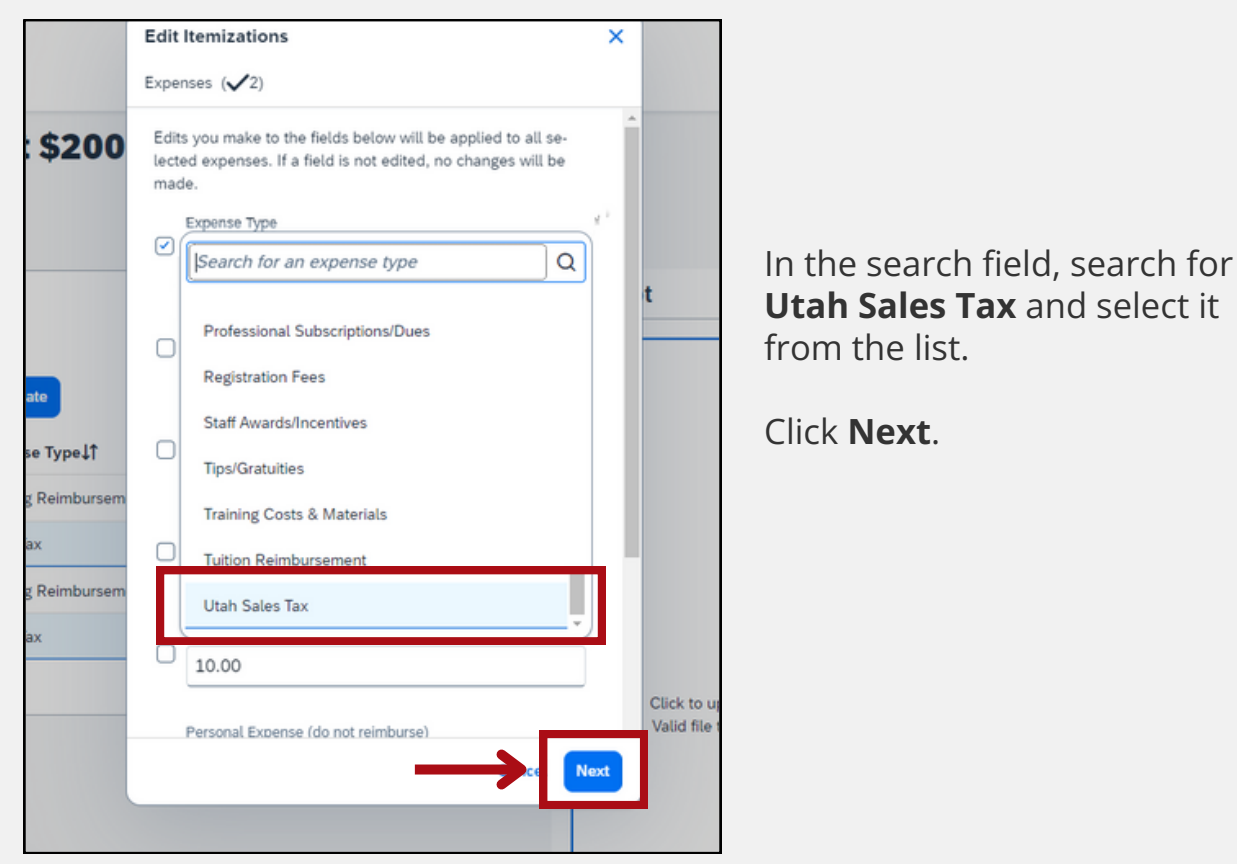

#### You should see **Utah Sales Tax** in the Expense Type field.

Click **Save**.

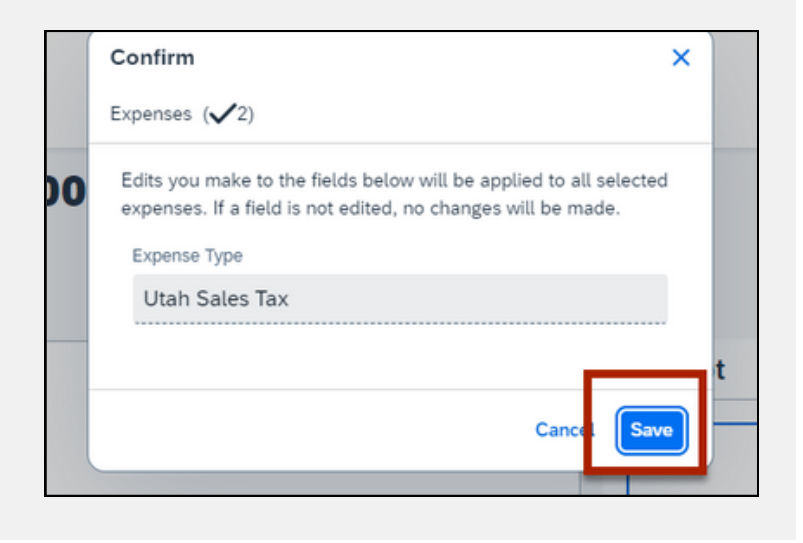

|                     | 1 | 12/25/202                   | 3 Alleg            | ro Resorts   |                                      |          |             |     |
|---------------------|---|-----------------------------|--------------------|--------------|--------------------------------------|----------|-------------|-----|
|                     |   | De                          | etails             | Itemizations |                                      |          |             |     |
| Now you'll see the  |   | Amount<br>\$200.0<br>Create | 0<br>e Itemization | Edit Delete  | temized<br>\$200.00<br>Copy Allocate | Utah     | Sales       | Tax |
| as I Itah Sales Tax |   |                             | Alerts↓↑           | Date1≞       | Expense Type                         |          | Requested↓↑ |     |
|                     |   |                             | 8                  | 12/25/2023   | Lodging                              | irsement | \$90.00     |     |
|                     |   |                             |                    | 12/25/2023   | Utah Sales Tax                       |          | \$10.00     |     |
|                     |   |                             |                    | 12/25/2023   | Utah Sales Tax                       |          | \$10.00     |     |
|                     |   |                             | 8                  | 12/26/2023   | Lodging Reimbu                       | irsement | \$90.00     |     |
|                     |   |                             |                    |              |                                      |          |             |     |
|                     |   |                             |                    |              |                                      |          |             |     |

**Lodging Reimbursement \$200.00** 

#### Click the blue button **Save Expense**.

| De                                    | etails        | Itemizations                        |                                                                              |                                              |  | Hide F     |
|---------------------------------------|---------------|-------------------------------------|------------------------------------------------------------------------------|----------------------------------------------|--|------------|
| Amount Iternized<br>\$200.00 \$200.00 |               | nized<br>00.00                      | Remaining<br>\$0.00                                                          | Receipt                                      |  |            |
| Creat                                 | e Itemization | Edit Dalata                         | Allecate                                                                     |                                              |  |            |
| Creat                                 | 2 1011/2 0001 | Edit Detete C                       | Allocate                                                                     |                                              |  | Save Expen |
|                                       | Alerts↓↑      | Date 1 <sup>±</sup>                 | Expense Type↓↑                                                               | Requested↓↑                                  |  | Save Expen |
|                                       | Alerts↓↑<br>⊗ | Date†=<br>12/25/2023                | Expense Type 1                                                               | Requested↓↑<br>\$90.00                       |  | Save Expen |
|                                       | Alerts↓↑<br>⊗ | Date1=<br>12/25/2023                | Expense Type L1<br>Lodging Reimbursement<br>Utah Sales Tax                   | Requested↓↑<br>\$90.00<br>\$10.00            |  | Save Expen |
|                                       | Alerts↓↑<br>⊗ | Date 12<br>12/25/2023<br>12/25/2023 | Expense Type J1<br>Lodging Reimbursement<br>Utah Sales Tax<br>Utah Sales Tax | Requested↓↑<br>\$90.00<br>\$10.00<br>\$10.00 |  | Save Expen |

Now the sales tax will be recorded in the state's accounting software as object code 6297.

## How to itemize Utah sales tax in a p-card reconciliation

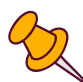

If you were charged Utah sales tax when using your p-card, you should itemize the sales tax for that expense in your p-card reconciliation. In this example, we'll itemize the sales tax for an office supply expense.

In the data entry screen for the office supply expense, click the **Itemizations** tab.

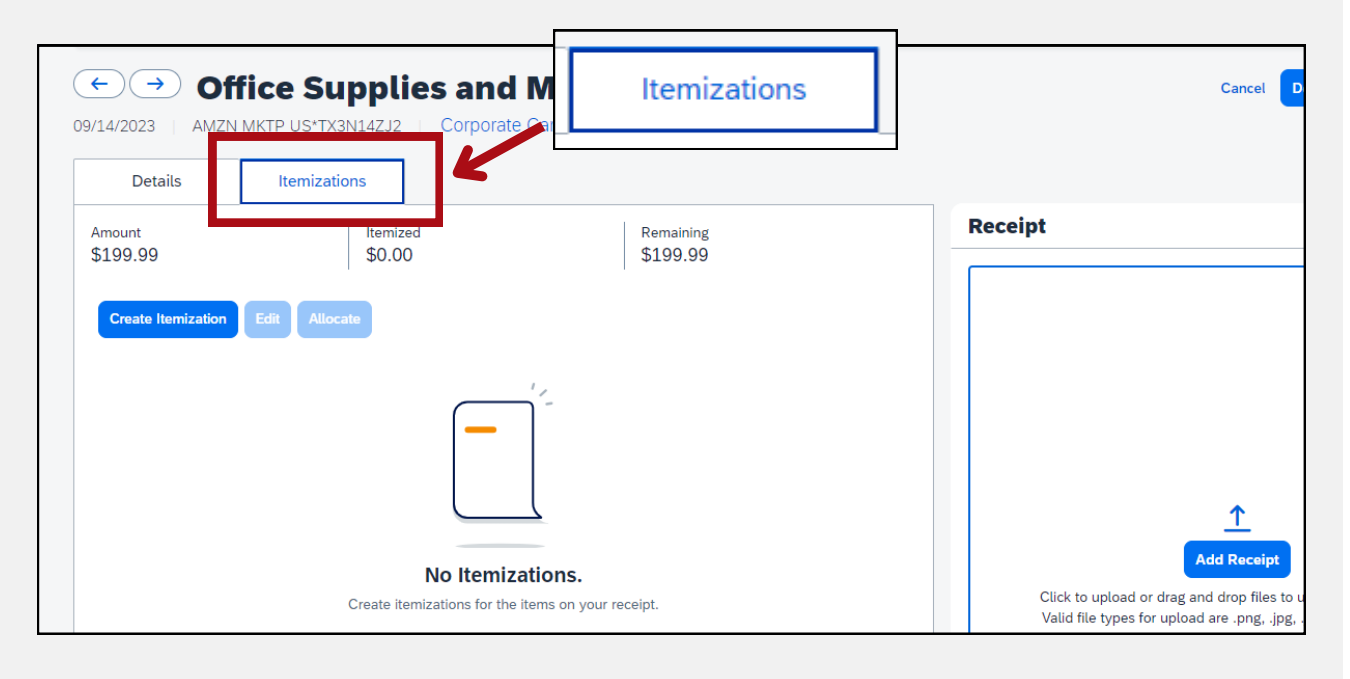

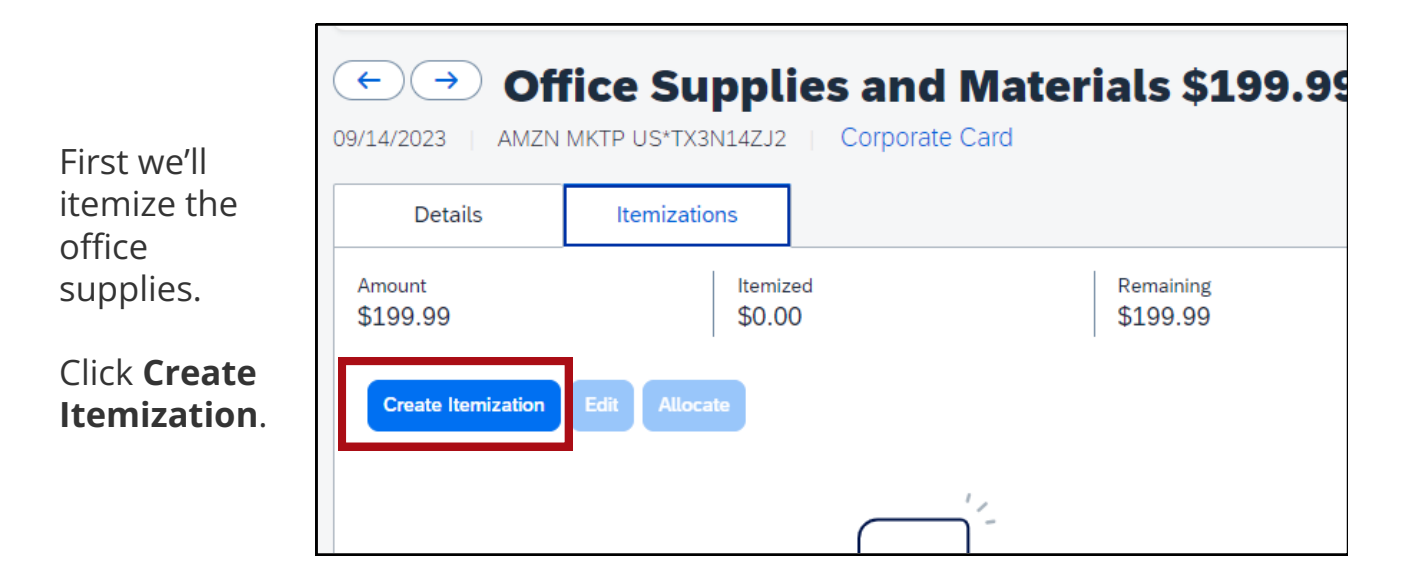

From the **Expense Type** drop-down menu, select the correct expense type for the item. For this example, we'll select **Office Supplies and Materials**.

|                    |                             | Card                  |               |
|--------------------|-----------------------------|-----------------------|---------------|
| Details            | Itemizations                |                       |               |
| Amount<br>\$199.99 | Itemized<br>\$0.00          | Remaining<br>\$199.99 | Receipt       |
| New Itemizatio     | on                          | * D                   | equired field |
| Expense Type *     |                             |                       |               |
| Search for an exp  | ense type                   |                       | ~             |
| Save Itemization   | Save and Add Another Cancel |                       |               |

In the **Amount** field, enter the cost of the office supplies.

For this example, we'll enter **195.00**.

| Details Itemizations                | 5                  |                  |                       |                  |
|-------------------------------------|--------------------|------------------|-----------------------|------------------|
| Amount<br>\$199.99                  | Itemized<br>\$0.00 |                  | Remaining<br>\$199.99 |                  |
| New Itemization                     |                    |                  |                       |                  |
| B Allocate                          |                    |                  |                       | * Required field |
| Expense Type *                      |                    |                  |                       |                  |
| Office Supplies and Materials       |                    |                  |                       | ×                |
| Transaction Date *                  |                    | Business Purpos  | e *                   |                  |
| 09/14/2023                          | Ë                  | Business Me      | eting                 |                  |
| Enter Vendor Name                   |                    | City of Purchase |                       |                  |
| AMZN MKTP US*TX3N14ZJ2              |                    | Seattle, Was     | hington               |                  |
| Receive Date & Receive Person *     |                    | Contract Number  | r                     |                  |
| 10/01/2023 - Keesha Calloway        |                    |                  |                       |                  |
| Amount * 195.00                     | Amo                | unt *            |                       |                  |
| Personal Expense (do not reimburse) | 19                 | 5.00             |                       | 0/500            |

Click the blue button **Save Itemization**.

Cancel

Save Itemization

|                                     | ← → Off<br>09/14/2023 AMZN M   | ice Supplies and Ma           | aterials \$199.9 |
|-------------------------------------|--------------------------------|-------------------------------|------------------|
| Now we'll itemize<br>the sales tax. | Details                        | Itemizations Itemized         | 8 Remaining      |
| Click <b>Create</b><br>Itemization. | \$199.99<br>Create Itemization | \$195.00                      | \$4.99           |
|                                     | □ Date†≞                       | Expense Type↓↑                | Requested↓↑      |
|                                     | 09/14/2023                     | Office Supplies and Materials | \$195.00         |

From the **Expense Type** drop-down menu, select **Utah Sales Tax (directly Paid by Agency)-Refundable**.

In the **Amount** field, enter how much you were charged for sales tax. In this example, we'll enter **4.99**.

| Details                                                                                              | Itemizations                        |                                                                                                    |                                                                   |
|----------------------------------------------------------------------------------------------------|-------------------------------------|----------------------------------------------------------------------------------------------------|-------------------------------------------------------------------|
| Amount<br><b>\$199.99</b>                                                                            | Itemized<br>\$195.00                | SRemaining \$4.99                                                                                                    | Receipt                                                           |
| New Itemization                                                                                      | n                                   |                                                                                                    | * Required field                                                  |
| Expense Type *                                                                                       | actly Paid by Agency)-Pafunda       | ble                                                                                                    |                                                                   |
|                                                                                                    | setty Full by Agency (Refunda       |                                                                                                    |                                                                   |
|                                                                                                    |                                     |                                                                                                    |                                                                   |
| 09/14/2023                                                                                           |                                     | Business Meeting                                                                                                    |                                                                   |
| 09/14/2023<br>Enter Vendor Name                                                                      |                                     | Business Meeting     City of Purchase                                                                                                    |                                                                   |
| 09/14/2023<br>Enter Vendor Name<br>AMZN MKTP US*T>                                                   | (3N14ZJ2                            | Business Meeting     City of Purchase     Seattle, Washington                                                                                                    | Click to upload or drag an<br>Valid file twose for upload         |
| 09/14/2023<br>Enter Vendor Name<br>AMZN MKTP US*TX<br>Receive Date & Receive F<br>10/01/2023 - Keesh | K3N14ZJ2<br>Person *<br>Ia Callowar | Business Meeting City of Purchase Seattle, Washington City of Automatic Additional Additional Additiona Addit | Click to upload or drag and<br>Valid file types for upload<br>5ME |

Click the blue button **Save Itemization**.

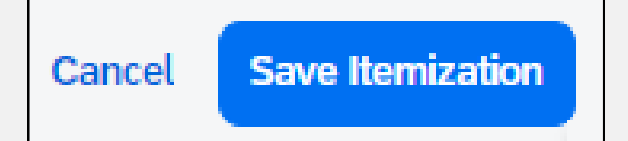

Now you'll see the sales tax labeled as Utah Sales Tax (directly Paid by Agency)-Refundable.

| Amount   \$199.99     Itemized   \$199.99     Create Itemization   Edit   Detete   Copy   Allocate     Utah   Sales   Tax   Og/14/2023   Office   Supplies   Materials   \$195.00     ************************************ | ←)(<br>9/14/202   | → Offi<br>3 AMZN M<br>etails | <b>ce Supplies and</b><br>IKTP US*TX3N14ZJ2 Corporate | Materials \$199.9                             | 9                          |
|----------------------------------------------------------------------------------------------------|-------------------|------------------------------|-------------------------------------------------------|-----------------------------------------------|----------------------------|
| □     Date1 <sup>±</sup> Expense Type↓1     Requested↓1       □     09/14/2023     Office Supplies and Materials     \$195.00       □     09/14/2023     Utah Sales Tax (directly Paid by Agen     \$4.99                  | Amount<br>\$199.9 | 99                           | Itemized<br>\$199.99                                  | Remaining     \$0.00     Utah Sales Tax (dire | Rec<br>ectly Paid by Agen. |
| 09/14/2023       Office Supplies and Materials       \$195.00          09/14/2023       Utah Sales Tax (directly Paid by Agen       \$4.99                                                                                 |                   | Date†≞                       | Expense Type↓↑                                        | Requested↓↑                                   |                            |
| 09/14/2023     Utah Sales Tax (directly Paid by Agen \$4.99                                                                                                    |                   | 09/14/2023                   | Office Supplies and Materia                           | als \$195.00                                  |                            |
|                                                                                                    |                   | 09/14/2023                   | Utah Sales Tax (directly Pa                           | id by Agen \$4.99                             |                            |

### Click the blue button **Save Expense**.

| Office Supplies and Materials \$199.99 9/14/2023 AMZN MKTP US*TX3N14ZJ2 Corporate Card |               |                                        |                                            |  |         |          | elete Expens |
|----------------------------------------------------------------------------------------|---------------|----------------------------------------|--------------------------------------------|--|---------|----------|--------------|
| De                                                                                     | etails        | Itemizations                           |                                            |  |         |          | Hide 🕢 🛼 🗒   |
| Amount<br>\$199.9                                                                      | 9             | Itemized<br>\$199.99                   | <ul><li>Remaining</li><li>\$0.00</li></ul> |  | Receipt |          |              |
| Create                                                                                 | e Itemization | Edit Delete Copy Allocate              |                                            |  |         |          | Save Expense |
|                                                                                        | Date1≞        | Expense Type↓↑                         | Requested↓↑                                |  |         |          |              |
| $\Box$                                                                                 | 09/14/2023    | Office Supplies and Materials          | \$195.00                                   |  |         |          |              |
| 0                                                                                      | 09/14/2023    | Utah Sales Tax (directly Paid by Agen. | \$4.99                                     |  |         | <u> </u> |              |

Now the sales tax will be recorded in the state's accounting software as object code 6297.